# Feladatkezelés a Neptun rendszerben

# Tartalom

| 1. | Évkö  | vközi feladatok                                            |    |  |  |  |  |  |
|----|-------|------------------------------------------------------------|----|--|--|--|--|--|
| 2. | Új fe | eladat kiírása                                             | 2  |  |  |  |  |  |
|    | 2.1.  | Feladat módosítása                                         | 3  |  |  |  |  |  |
|    | 2.2.  | Feladathoz részfeladat hozzáadása                          | 3  |  |  |  |  |  |
|    | 2.3.  | Feladat –részfeladat hierarchia                            | 4  |  |  |  |  |  |
|    | 2.4.  | Feladathoz dokumentum csatolása                            | 5  |  |  |  |  |  |
| 3. | Fela  | adat a Hallgatói weben                                     | 5  |  |  |  |  |  |
| 4. | Bea   | dott feladatok az Oktatói weben6                           |    |  |  |  |  |  |
| 5. | Erec  | redmények beírása                                          |    |  |  |  |  |  |
| 6. | Fela  | adatkezelés a neptun Tanulmányi rendszer részben           | 9  |  |  |  |  |  |
|    | 6.1.  | Feladatok a kurzusok felől                                 | 10 |  |  |  |  |  |
| 7. | Elek  | ktronikus vizsga, mint feladat                             | 11 |  |  |  |  |  |
| 8. | Fela  | adatkezelés a Neptun kliensben (Tanszéki kollégák számára) | 12 |  |  |  |  |  |
|    | 8.1.  | Feladat leírása fül                                        | 13 |  |  |  |  |  |
|    | 8.2.  | Eredmények fül                                             | 13 |  |  |  |  |  |
|    | 8.3.  | Feladatsorok fül                                           | 13 |  |  |  |  |  |
|    | 8.4.  | E-vizsga jegybeírás fül                                    | 13 |  |  |  |  |  |

# 1. Évközi feladatok

Az évközi feladatokkal a hallgatóknak az adott kurzushoz tartozó, félévben elvégzendő otthoni munkáit határozhatjuk meg. A kurzushoz kiírunk egy féléves feladatot, melyet igényeinknek megfelelően részfeladatokra bonthatunk. A feladat és részfeladatai értékelése lehet pontszám vagy ötfokozatú jegy.

A részfeladatok különbözők lehetnek, az első hétre kérhetjük egy esszé írását, a második hétre egy tesztet kell elektronikusan kitölteniük, a harmadik héten két részfeladatot is várunk tőlük... és így tovább. Minden részfeladatnak van határideje és értékelése.

A részfeladatokhoz az oktató fájlokat csatolhat. A hallgatók a beadandókat az NMS-en keresztül töltik fel. A feltöltött fájlokat így csak az oktató látja. Azt javítva visszaküldheti, üzenetet fűzhet hozzá (kommunikálhat a feladatot beadóval), értékelheti azt. Az értékelést a hallgató látja. (Az *Elektronikus vizsga* típusú részfeladattal lejjebb foglalkozunk.)

A főfeladat értékelése a részfeladatokból tevődik össze: ez lehet a részfeladatok átlaga vagy a legjobb részfeladat értékelés.

A feladat értékelése semmilyen módon nem kapcsolódik a hallgató indexsorához, közvetlenül a feladatból kurzus vagy vizsgajegy nem keletkezik!

# 2. Új feladat kiírása

Az Oktatói weben az NMS modulba átlépve a főmenű Feladatok - Új feladat felvitele pontra kattintunk.

| kumentumtár    | Beállítások <b>Fela</b> d | latok Naptár Hírek           | Kon             | nmunikáció         |                   |                                     |                      |                |
|----------------|---------------------------|------------------------------|-----------------|--------------------|-------------------|-------------------------------------|----------------------|----------------|
| •              | Beado                     | ott feladatok                |                 |                    |                   |                                     |                      |                |
| Oj felada      | t felvítele Új fel        | adat felvitele               |                 |                    |                   |                                     |                      |                |
| Szűré          | ések Tárgy típ            | ous: Oktatott, Kurzus típus: | Minden tí       | ous, <b>Féléve</b> | <b>k:</b> 2019/20 | /1                                  |                      |                |
| Tárgy típus:   |                           | Oktatott                     | T               |                    |                   |                                     |                      |                |
| Kurzus típus:  |                           | Minden típus                 | •               |                    |                   |                                     |                      |                |
| Félévek:       |                           | 2019/20/1                    | •               |                    |                   |                                     |                      |                |
|                |                           | Listázás                     |                 |                    |                   |                                     |                      |                |
| Műveletek: Hoz | zzáadás a kedvencekhez    |                              |                 |                    |                   |                                     |                      |                |
| Oktatott kurz  | usok [2019/20/1]          |                              |                 |                    |                   |                                     | ¥15                  | 🖹 🕈 🥭          |
|                |                           |                              |                 |                    |                   |                                     | 1 (                  | Idalméret 20 🔻 |
| Tárgykód       | Tárgy név                 |                              | Tárgy<br>kredit | Kurzus<br>típus    | S/O Kurzus<br>kód | <sup>5</sup> ∣▲∣ Leírás Fő/Limit Ór | Új feladat felvitele | _              |
| BBNAN10300     | Országismeret Nagy-Britan | nia                          | 3               | Elmélet            | O a               | 28/130                              | Pintér<br>Károly     | 2019/20/1 💽    |
| BBNAN10300     | Országismeret Nagy-Britan | nia                          | 3               | Elmélet            | O b               | 13/130                              | Pintér               | 2019/20/1 +    |

A kiválasztott kurzus sorvégi 🕂 jelére, ott az Új feladat felvitele lehetőségre kattintva a kinyíló ablakban láthatjuk a kurzushoz eddig kiírt feladatokat.

| eladatok                                                   |                                      |                                                                      |                                                                      |               | 20                |        | *         |  |
|------------------------------------------------------------|--------------------------------------|----------------------------------------------------------------------|----------------------------------------------------------------------|---------------|-------------------|--------|-----------|--|
| Műveletek: Új feladat felvitele Törlés                     |                                      |                                                                      |                                                                      |               |                   |        |           |  |
|                                                            |                                      |                                                                      |                                                                      |               |                   |        | Kiválaczt |  |
| Feladat neve                                               | Feladat típusa                       | Feladat kezdete                                                      | Feladat vége                                                         | Pótlás típusa | Sorszám           | Pótlás |           |  |
| Feladat neve                                               | Feladat típusa<br>Feladat            | Feladat kezdete<br>2020.03.17. 0:00                                  | Feladat vége<br>2020.03.31. 20:00                                    | Pótlás típusa | Sorszám<br>3      | Pótlás |           |  |
| Feladat neve<br>Feladat teszt (Miki1M)<br>félév végére (2) | Feladat típusa<br>Feladat<br>Feladat | Feladat kezdete           2020.03.17.0:00           2020.02.10.14:29 | Feladat vége           2020.03.31. 20:00           2020.02.20. 23:59 | Pótlás típusa | Sorszám<br>3<br>2 | Pótlás |           |  |

Az új évközi feladat indításához itt is az <sup>Új feladat felvitele</sup> gombra kell kattintanunk.

A kinyíló ablakban kell meghatároznunk a főfeladat részleteit:

#### Feladat neve: ezt látják a hallgatók

**Típus**: *Feladat* vagy *Elektronikus vizsga*. Ha a főfeladatot részfeladatokra fogjuk bontani, akkor itt mindenképpen *Feladatot* válasszunk. Majd az adott részfeladat, ahol tesztet, vizsgát fogunk kitöltetni, annak kell *Elektronikus vizsgá*nak lennie.

Feladat sorszáma: automatikusan beírásra kerül, a féléven és kurzuson belül egyedinek kell lennie.

Értékelés: Ötfokozatú vagy Pont lehet. Ha a részfeladatok eredményei alapján automatikusan szeretnénk számolni a féléves feladat (főfeladat) eredményét, akkor érdemes a főfeladatnak és az összes hozzá tartozó részfeladatnak is ugyanolyan értékelést választanunk. Ha valamelyik részfeladat értékelése eltér, akkor az ott kapott eredmény nem tud beleszámítódni a főfeladat értékelésébe.

Feladat kódja: valami egyedi azonosító legyen, a hallgatók látni fogják a feladat neve mögött ()-ben.

**Feladat kezdete**: Ettől az időponttól kezdődően tudják a hallgatók feltölteni a fájlokat illetve ekkortól érik el az elektronikus feladatsort. Ha nem töltjük ki, akkor az aktuális dátum íródik be.

**Pótlás típusa**: A felirat hibás, valójában azt lehet itt beállítani, hogy hogyan értékelődjön a főfeladatnál a részfeladatok eredménye. Összes átlaga vagy Legjobb választható. Az Összes átlaga-nál a részfeladatok átlagát fogjuk látni a főfeladat eredményeként, a Legjobb-at választva pedig a részfeladatok eredményei közül a legjobb értéket. Használata nem kötelező, üresen is maradhat, ekkor nincs semmilyen számolás a főfeladatnál.

**Feladat vége**: Eddig az időpontig lehet feltölteni fájlt vagy elkezdeni az elektronikus vizsgát. Főfeladatnál érdemes aa félév vége környéki dátumot megadni.

Leírás: Itt határozzuk meg a hallgató számára az adott feladatot. Főfeladatnál egy általános tájékoztatót adjunk, a részfeladatoknál a konkrét beadandó, megoldandó feladatot írjuk ide.

| Új feladat felvitele                                                                                     |                                                                                                    | Ľ               | 3 |
|----------------------------------------------------------------------------------------------------|----------------------------------------------------------------------------------------------------|-----------------|---|
| <ul> <li>Feladat neve</li> <li>Feladat sorszáma</li> <li>Feladat kódja</li> <li>Pótlás típusa</li> </ul> | 20219/20/2 félév otthoni feladati     Típus     Feladat       4     Értékelés     Ötfokozatú       kód4     Feladat kezdete     2020.03.18 15:47       Összes átlaga     Feladat vége     2020.05.10 20:00                                                                                      | •<br>•<br>•     |   |
| ♦ Leírás                                                                                                 | Kedves hallgató, a félév során a részfeladatokban meghatározott feladatokat kell elvégezniük. A félév s         7 részfeladatuk lesz, minden páros hétre fog egy-egy feladat jutni. A részfeladatok értékelése ötfokozatú, amelyek átlagából számítódik a féléves főfeladat. Ez féléves jegyük. | során<br>lesz a |   |
|                                                                                                    |                                                                                                    | -               |   |
| Mentés Vissza                                                                                            |                                                                                                    |                 |   |

A feladat a Mentés gombbal jön létre.

#### 2.1. Feladat módosítása

Az NMS – Feladatok – Új feladat bevitele, ott a megfelelő kurzusok listázása után az adott kurzus nevére kattintva (vagy a sorvégi 🕂 jel és Új feladat felvitele) úton ismét eljutunk a kurzusunkhoz már kiírt feladatokhoz.

Itt az adott feladat nevére kattintva a *Feladat módosítása* ablakba jutunk. Ugyanide visz a sorvégi H jelre kinyíló ablakban a *Szerkesztés* lehetőség is. Itt tudunk módosítani a már létező fő- vagy részfeladatunkon.

#### 2.2. Feladathoz részfeladat hozzáadása

A kurzushoz kiírt feladatoknál az adott feladat sorvégi 🕂 jelre, majd a *Részfeladat hozzáadása* gombra kattintva egy ugyanolyan ablakba jutunk, mint ahol a főfeladatot is kiírtuk. Itt már a **Feladat vége** a beadási határidő legyen.

| Fe | ladat                                       |                   |                      |                      |                                       | 12ª X |
|----|---------------------------------------------|-------------------|----------------------|----------------------|---------------------------------------|-------|
| Fe | ladatok                                     |                   |                      |                      | 🖺 🚔 考                                 | P     |
| Mi | űveletek: Új feladat felvitele              | Törlés            |                      |                      |                                       |       |
| +  | Feladat neve                                | Feladat<br>típusa | Feladat<br>kezdete   | Feladat vége         | Pótlás Sorszám Pótlás                 |       |
|    | <u>Feladat teszt (Miki1M)</u>               | Feladat           | 2020.03.17.<br>0:00  | 2020.03.31.<br>20:00 | Szerkesztés<br>Részfeladat hozzáadása | +     |
|    | félév végére (2)                            | Feladat           | 2020.02.10.<br>14:29 | 2020.02.20.<br>23:59 | Pótlás hozzáadása                     | ÷     |
|    | <u>Mikulásnak (Miki1)</u>                   | Feladat           | 2019.12.06.<br>9:44  | 2019.12.24.<br>20:00 | Dokumentumok csatolása                | +     |
|    | 20219/20/2 félév otthoni feladati<br>(kód4) | Feladat           | 2020.03.18.<br>15:47 | 2020.05.10.<br>20:00 | Összes 4 🗆                            | ÷     |
| T  | alálatok száma:1-4/4 (78 ms)                |                   |                      |                      | Műveletek: Új feladat felvitele Té    | örlés |

Ezt is a Mentés gombbal hozzuk létre.

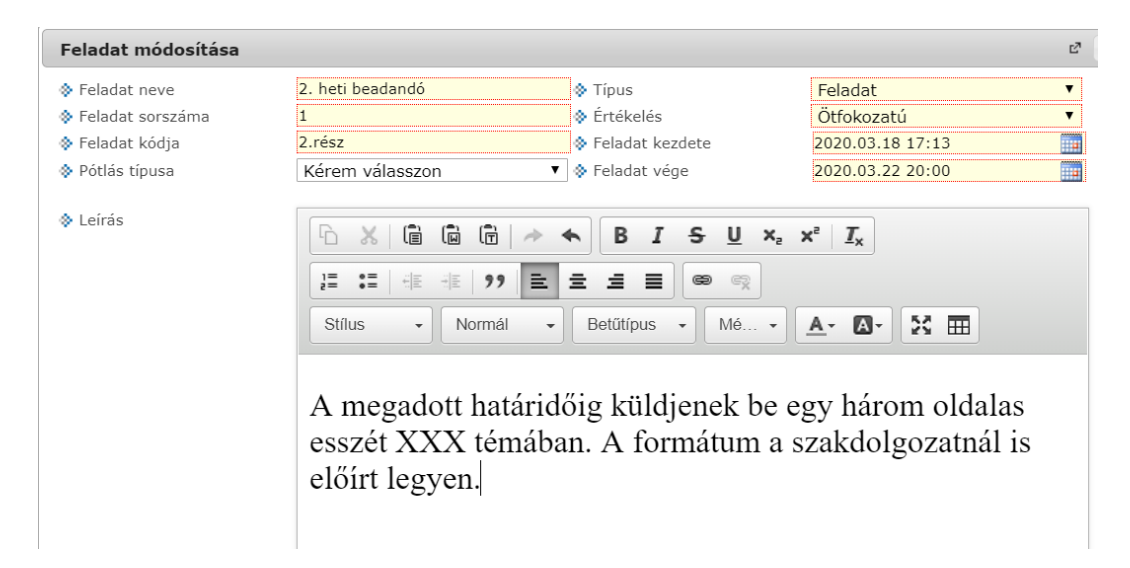

Létrehozunk egy újabb, 2. részfeladatot, ezúttal egy *Elektronikus vizsgát*. Ehhez a feladatsort az Unipoll rendszerben készítjük el, melyhez az *Elektronikus vizsgáztatás a neptunban* leírásból kaphatnak segítséget (megtalálható az OWeb belépő képernyőn). A létrehozott kérdőívhez az Unipoll rendszerben lehet hozzákapcsolni a megfelelő részfeladatot. Csak azokat a feladatokat, részfeladatokat tudjuk hozzákapcsolni a kérdőívhez, amelyek *Elektronikus vizsga* típussal lettek létrehozva!

A hallgatók az *Elektronikus vizsga* részfeladat kérdőívét a HWeb *Vizsgák – Vizsgázás* menüponton fogják elérni a részfeladat kezdete és vége közti időtartamban. A vizsgázásra pedig annyi idejük lesz, amennyit a kérdőívnél beállítottunk.

| Feladat módosítása |                                                                                                    | E |
|--------------------|----------------------------------------------------------------------------------------------------|---|
| Feladat neve       | 4.heti részfeladat 🔅 Típus Elektronikus vizsga                                                                                                    | • |
| Feladat sorszáma   | 2 Ötfokozatú                                                                                                    | • |
| 💠 Feladat kódja    | 4. heti zh 🔅 Feladat kezdete 2020.03.30 17:20                                                                                                    |   |
| 💠 Pótlás típusa    | Kérem válasszon         V         & Feladat vége         2020.04.02 22:00                                                                                                    |   |
| & Leirás           | Image: Stilus       Normál       Image: Box of the state of the state of |   |
|                    | Ez egy elektronikus zh (teszt), amit a feladat kezdete és<br>vége közötti időszakban kezdhetnek el, a feladat<br>kitöltésére ezenbelül 15 perc áll rendelkezésükre. A<br>tesztsort a Hallgatói Web Vizsgák-vizsgázás menüpontor<br>fogják tudni elindítani.                                                                                                    | 1 |

#### 2.3. Feladat –részfeladat hierarchia

Ha megnézzük az így létrehozott feladat-részfeladatainkat az alábbi hierarchiát látjuk

| E | <u>20219/20/2 félév otthoni fe</u><br>(kód4)     | <mark>ladati</mark> Feladat | 9:44<br>2020.03.18.<br>15:47 | 20:00<br>2020.05.10.<br>20:00 | Összes<br>átlaga     | 4         |                 | Ð     |
|---|--------------------------------------------------|-----------------------------|------------------------------|-------------------------------|----------------------|-----------|-----------------|-------|
|   | Feladat neve                                     | Feladat típusa              | Feladat kezdete              | Feladat vége                  | Pótlás<br>Szerkeszte | és        | Kiválaszt       |       |
| 1 | 2. heti beadandó (2.rész)                        | Feladat                     | 2020.03.18.<br>17:13         | 2020.03.22.<br>20:00          | Pótlás hoz           | záadása   |                 | +     |
| 1 | <u>4.heti részfeladat (4. heti</u><br><u>zh)</u> | Elektronikus<br>vizsga      | 2020.03.30.<br>17:20         | 2020.04.02.<br>22:00          |                      | 2         |                 |       |
|   | alálatok száma:1-4/4 (63 ms                      | )                           |                              |                               | Műveletek            | Új felada | at felvitele To | örlés |

A főfeladathoz további részfeladatok adhatók. A részfeladathoz pedig pótlás, ha a sorvégi + jelre kattintunk.

A feladatkezelésnél többszintű feladat-hierarchia megvalósítása lehetséges. Így egy feladathoz részfeladatokat, vagy pótlásokat hozhatunk létre. A feladatkezelés logikájában és a hierarchia kezelésében alapszabály, hogy egy feladathoz vagy részfeladat vagy pótlás tartozhat. Amennyiben egy feladathoz tartozik részfeladat, akkor már csak a részfeladatnak lehet pótlása. Részfeladatnak már nem lehet további részfeladata. Természetesen egy feladathoz tartozhat több pótlás vagy több részfeladat és egy részfeladathoz is tartozhat több pótlás.

## 2.4. Feladathoz dokumentum csatolása

A feladat sorvégi + jelére kinyíló menüben (ahol a *Részfeladat hozzáadása* is kezdeményezhető) találjuk a *Dokumentumok csatolása* gombot. Ennek a megnyomására a *Feladathoz rendelt dokumentumok* nevű ablakba jutunk. Itt az Új dokumentum felvétele gombbal indítunk egy, a saját NMS Dokumentumtárunkban még nem létező fájl felvitelét. A Létező dokumentum másolása gombra a rendszerben már bent lévő fájlok közül választhatunk, akár többet is.

| Ookumentumok csato   | olása (202  | 219/20/2 félév otthoni | i feladati (kód4 | +))                    |                | E, 3 |
|----------------------|-------------|------------------------|------------------|------------------------|----------------|------|
| Feladathoz rendelt d | okument     | umok                   |                  |                        | 🗎 🛢 🗶          | P    |
| Műveletek: Új dokum  | ientum felv | vétele Létező dokumen  | tum másolása     | Törlés                 | 1 Oldalméret 2 | 0 •  |
| Dokumentum neve      | Leirás      | Dokumentum mérete      | Letöltések       | Utolsó módosítás dátum | ia 🗌           |      |
|                      |             |                        |                  |                        |                |      |

## 3. Feladat a Hallgatói weben

avagy mit lát a hallgató és hogy tud feladatot beadni?

A hallgató az adott virtuális terének *Feladatok* paneljában is látja a feladatot. Ha itt a feladat nevére kattint, akkor kinyílik a *Feladat adatai* ablak.

Feladatok
 20219/20/2 félév otthoni feladati (kód4)
 Összes

Az ablakot görgetni kell, ha több részfeladat van. Az ablak alján találja a csatolt fájlokat.

| Feladat adatal - [20219/20/2 félév otth                                                                                                | oni feladati (kód4)]                                 |                                                        | Те                             | szt rendszer                                                                                                    |                                                |                                      | s                        |
|----------------------------------------------------------------------------------------------------|------------------------------------------------------|--------------------------------------------------------|--------------------------------|----------------------------------------------------------------------------------------------------|------------------------------------------------|--------------------------------------|--------------------------|
| Feladat alapadatok Feladat beadás                                                                                                    | Beadott feladatok                                    | Üzenet az oktatónak                                    |                                |                                                                                                    |                                                |                                      |                          |
| Feladat                                                                                                    |                                                      |                                                        |                                |                                                                                                    |                                                |                                      |                          |
| <ul> <li>Név: 20219/20/2 félév otthoni feladati (i</li> <li>Típus: Feladat</li> <li>Sorszám: 4</li> <li>Pótlás típusa:</li> </ul>      | tód4)<br>Összes                                      |                                                        |                                | <ul> <li>♦ Feladat kezdete: 2020.0</li> <li>♦ Feladat vége: 2020.05.3</li> <li>♦ Értékelés tipusa: Ötfoko</li> </ul>    | 3.18. 15:47<br>0. 20:00<br>zətü                |                                      |                          |
| Leírás:                                                                                                    | Kedves hallgató,<br>részfeladatok ért                | a félév során a részfela<br>ékelése ötfokozatú, am     | datokban meg<br>elyek átlagábó | határozott feladatokat kell elvégezniük.<br>I számítódik a féléves főfeladat. Ez lesz                                   | A félév során 7 részfelad<br>a féléves jegyük. | atuk lesz, minden páros hétre fog e  | egy-egy feladat jutni. A |
| Eredmény                                                                                                    |                                                      |                                                        |                                |                                                                                                    |                                                |                                      |                          |
| <ul> <li>◊ Beirás dátuma:</li> <li>◊ Eredmény:</li> <li>◊ Klegészítő eredmény:</li> </ul>                                              |                                                      |                                                        |                                |                                                                                                    |                                                |                                      |                          |
| Részfeladat                                                                                                    |                                                      |                                                        |                                |                                                                                                    |                                                |                                      |                          |
| <ul> <li>Név: 2. heti beadandó (2.rész)</li> <li>Típus: Feladat</li> <li>Sorszám: 1</li> <li>Pélás típusa:</li> <li>Leírás:</li> </ul> | a megadott határidőig                                | küldienek be eav három                                 | oldalas esszé                  | <ul> <li>Feladat kezdete: 2020.</li> <li>Feladat vége: 2020.03.</li> <li>Értékelés típusa: Ötfok</li> </ul>             | 03.18. 17:13<br>22. 20:00<br>ozatú             |                                      |                          |
|                                                                                                    |                                                      | kalajenek be egy naron                                 | Cidanas cosec                  | CARA CEREBUILT & FORMERANT & SEARCONG                                                                                   | zation is close regycon                        |                                      |                          |
| <ul> <li>♦ Beirás dátuma:</li> <li>♦ Eredmény:</li> <li>♦ Kegésztő eredmény:</li> </ul>                                                |                                                      |                                                        |                                |                                                                                                    |                                                |                                      |                          |
| Reszteladat<br>Név: 4.heti részfeladat (4. heti zh)<br>Típus: Elektronikus vizsga<br>Sorszám: 2<br>Pótlás típusa:                      |                                                      |                                                        |                                | <ul> <li>♦ Feladat kezdete: 2020.03</li> <li>♦ Feladat vége: 2020.04.02</li> <li>♦ Értékelés típusa: Ötfokoz</li> </ul> | .30. 17:20<br>. 22:00<br>stú                   |                                      |                          |
| ♦ Leirás:                                                                                                    | Ez egy elektronikus zh (t<br>Vizsgák-vizsgázás menüp | eszt), amit a feladat kez<br>oonton fogják tudni elind | dete és vége k<br>litani.      | tözötti időszakban kezdhetnek el, a felad                                                                               | lat kitöltésére ezenbelül :                    | 15 perc áll rendelkezésükre. A teszt | sort a Hallgatói Web     |
| Eredmény                                                                                                    |                                                      |                                                        |                                |                                                                                                    |                                                |                                      |                          |
| <ul> <li>Beirás dátuma:</li> <li>Eredmény:</li> <li>Klegészítő eredmény:</li> </ul>                                                    |                                                      |                                                        |                                |                                                                                                    |                                                |                                      |                          |
| Feladathoz rendelt dokumentumok                                                                                                    |                                                      |                                                        |                                |                                                                                                    |                                                |                                      | ≞≜₹₽                     |
|                                                                                                    |                                                      |                                                        |                                |                                                                                                    |                                                |                                      | 1 Oldalméret 20 🔹        |
| Dokumentum neve                                                                                                    |                                                      |                                                        | Leírás                         | Dokumentum mérete                                                                                                    | Letöltések                                     | Utolsó módosítás dátuma              |                          |
| macska - 20219/20/2 félév otthoni feladati (kó                                                                                         | 14)                                                  |                                                        | macska                         | 6                                                                                                    | 0                                              | 2020.03.18. 17:50:13                 |                          |
| disnev - 20219/20/2 félév otthoni feladati (kód                                                                                        | <u>4)</u>                                            |                                                        | disney                         | 142                                                                                                    | 0                                              | 2020.03.18. 17:50:14                 |                          |
| lama - 20219/20/2 félév otthoni feladati (kód4)                                                                                        |                                                      |                                                        | lama                           | 196                                                                                                    | 0                                              | 2020.03.18. 17:50:14                 |                          |
| Találatok száma:1-3/3 (0 ms)                                                                                                    |                                                      |                                                        |                                |                                                                                                    |                                                |                                      |                          |
| Vissza                                                                                                    |                                                      |                                                        |                                |                                                                                                    |                                                |                                      |                          |

Az ablak tetején lévő fülekre kattintva tud feladatot beadni, akár többször is, itt látja a már beadott (feltöltött) fájlokat és üzenhet az oktatónak is a feladat kapcsán.

Ha a hallgató a Virtuális térben a *Feladatok* panelt teljes képernyősre nyitja (a panelban lévő **Összes** szóra kattintva), akkor az adott kurzushoz tartozó összes feladatát látja a hozzátartozó hierarchiában.

Ha az NMS főmenűjében a Feladatok-ra kattint, akkor az összes kurzushoz kiírt feladatot egyben láthatja. Javasoljuk inkább ennek az elérési útnak a használatát!

|       | ,<br>V |               | · · ·    | × *       | ~ ~         |           |        |       |              |
|-------|--------|---------------|----------|-----------|-------------|-----------|--------|-------|--------------|
| Saját | adatok | Virtuális tér | Dokument | umtár     | Beállítások | Feladatok | Naptár | Hírek | Kommunikáció |
|       |        |               | > F      | Feladatok |             |           |        |       |              |

Az adott feladat/részfeladat nevére vagy a sorvégi  $\pm$  jelnél a *Bővebb*-re kattintva szintén a fenti ablakba juthatunk. (A + jelre kinyíló almenű *Feladat beadás, Üzenet az oktatónak és Beadott feladatok* lehetőségei is ezen ablak megfelelő fülére visznek). A főfeladat sorában látható, hogy az üzenet milyen állapotban van, *Üzenetet küldött* vagy az *Oktató válaszolt*.

| Feladatok                                                 |                                  |                   |                      |                                              |               |                                     | 1 Oldalméret                    | 20 • |
|-----------------------------------------------------------|----------------------------------|-------------------|----------------------|----------------------------------------------|---------------|-------------------------------------|---------------------------------|------|
| 🖲 Feladat neve                                            | Új Üzenet                        | Feladat<br>típusa | Feladat vége         | Tárgynév                                     | Kurzus<br>kód | Eredmény Pótlás                     | Utolsó<br>hozzászólás<br>dátuma |      |
| Mikulásnak (Miki1)                                        | Oktató elolvasta                 | Feladat           | 2019.12.24.<br>20:00 | Országismeret Nagy-Britannia<br>(BBNAN10300) | а             | 20                                  | 2019.12.06.<br>10:26:48         |      |
| félév végére (2)                                          |                                  | Feladat           | 2020.02.20.<br>23:59 | Országismeret Nagy-Britannia<br>(BBNAN10300) | а             |                                     | 2020.02.10.<br>15:04:14         |      |
| Feladat teszt (Miki1M)                                    | Bzenetet küldtem az              | Feladat           | 2020.03.31.          | Országismeret Nagy-Britannia                 | а             |                                     | 2020.03.18.                     |      |
| <u>20219/20/2 félév otthoni</u><br><u>feladati (kód4)</u> | Üzenetet küldtem az<br>oktatónak | Feladat           | 2020.05.10.<br>20:00 | Országismeret Nagy-Britannia<br>(BBNAN10300) | а             | Bővebb                              | 0.50.42                         | 1    |
| Feladat neve <del>Üzenet</del> Fela                       |                                  | dat típusa        | Feladat              | Feladat vége Eredmény                        |               | Feladat beadás<br>Üzenet az oktatós | nak                             |      |
| 2. heti beadandó (2.rész)                                 | Fela                             | lat               | 2020.03              | 3.22. 20:00                                  |               | Beadott feladatol                   | ζ.                              | 6    |
| 4.heti részfeladat (4. heti zh)                           | Elek                             | ronikus vizsoa    | 2020.04              | 1.02. 22:00                                  | _             |                                     |                                 | 1    |

Itt a főfeladat és a részfeladatokhoz tartozóan is lehet feladatot beadni vagy üzenetet küldeni az oktatónak. Amit a főfeladathoz töltöttünk fel, azt nem látjuk a részfeladatoknál és fordítva. A feltöltött fájl nem törölhető, de újabb fájlok tölthetők fel az adott feladathoz. Ugyanúgy a főfeladatnál kezdett kommunikáció az oktatóval nem látszik a részfeladatnál és fordítva. Ezért célszerű mindent fájlfeltöltést és üzenetet a főfeladat sornál végrehajtani.

## 4. Beadott feladatok az Oktatói weben

Az oktató az adott virtuális tér *Feladatok* paneljában az **Összes** szóra kattintva láthatja az adott térhez tartozó beadott feladatokat.

Ha az NMS főmenű Feladatok – Beadott feladatok menüpontjára lép, akkor az összes beadott feladatot látja, virtuális tértől (kurzustól) függetlenül.

Az oldal felső részén szűrhet arra, hogy Csak a nem értékelt feladatok, Csak a beadott feladatokat lássa, hogy melyik Félév, melyik Tárgy melyik Kurzusának melyik Feladatához tartozó sorokat akarja látni.

| Saját adatok Virtuális tér Dokumer                                                                                                    | ntumtár Beállítások <b>Felad</b>                                                                                                    | atok Naptár                   | Hírek Kor       | nmunik | áció       |                              |           |           |       |  |  |  |  |
|----------------------------------------------------------------------------------------------------|----------------------------------------------------------------------------------------------------|-------------------------------|-----------------|--------|------------|------------------------------|-----------|-----------|-------|--|--|--|--|
| > Beadott feladatok                                                                                                    | Beado<br>Uj fela                                                                                                    | tt feladatok<br>dat felvitele |                 |        |            |                              |           |           |       |  |  |  |  |
| Szűrések Csak a nem értékelt fr<br>(BBNAN10300) (2019/2                                                                                                    | Szűrések Csak a nem értékelt feladatok: Nem, Csak a beadott feladattal rendelkezők: Nem, Félévek: 2019/20/1, Tárgy: Országismeret Nagy-Britannia (BBNAN10300), Kurzus: a (BBNAN10300) (2019/20/1), Feladat neve: 20219/20/2 félév otthoni feladati (köd4) |                               |                 |        |            |                              |           |           |       |  |  |  |  |
| Cask a nem értékelt feladatok:     Cask a beadet feladatok:     Cask a beadet feladattal rendeikezők:     Fálevek:     Táryy:     Kurzus:     Feladat neve:  Műveletek:     Hozzándós a kedveneskikez  Beadott feladatok | 2019/2011<br>Országismeret Nagy-Britannia (BBNA<br>a (BBNAN10300) (2019/2011)<br>20219/202 félév otthoni feladati (kód<br>Listazas<br>Cioportos üzenetküldés a kurzus hat                                                                                 | W10300)<br>4)<br>Ilgatóinak   | P               | 8.0    | 2          |                              |           |           |       |  |  |  |  |
| Műveletek: Kijelölt dokumentumok letölt                                                                                                    | ése                                                                                                    |                               |                 |        |            |                              | 1 0       | Idalméret | 500 ¥ |  |  |  |  |
| 📧 Feladat neve                                                                                                    | Üzenet                                                                                                    | Neptun kód                    | Hallgató neve 💌 |        | Tárgykód   | Tárgynév                     | Kurzuskód | Kijelölés |       |  |  |  |  |
| 20219/20/2 felev otthoni feladati (Kod4).                                                                                                    |                                                                                                    | A'                            |                 |        | BBNAN10300 | Országismeret Nagy-Britannia | а         |           |       |  |  |  |  |
| E 20219/20/2 félév otthoni feladati (kód4)                                                                                                    | Hallgató üzenetet küldött                                                                                                    | G                             |                 | ıy     | BBNAN10300 | Országismeret Nagy-Britannia | а         |           |       |  |  |  |  |
| 20210/20/2 félév ettheni feledeti (kéd1).                                                                                                    |                                                                                                    | м                             |                 |        | BBNAN10300 | Országismeret Nagy-Britannia | а         |           |       |  |  |  |  |
| 20219/20/2 félév otthoni feladati (kód4)                                                                                                    |                                                                                                    | Z)                            |                 | roly   | BBNAN10300 | Országismeret Nagy-Britannia | а         |           | +     |  |  |  |  |
| 20219/20/2 félév otthoni feladati (kód4)                                                                                                    |                                                                                                    | Z.                            |                 | :s     | BBNAN10300 | Országismeret Nagy-Britannia | а         |           |       |  |  |  |  |
| 20219/20/2 félév otthoni feladati (köd4)                                                                                                    |                                                                                                    | TI                            |                 |        | BBNAN10300 | Országismeret Nagy-Britannia | а         |           |       |  |  |  |  |
| 20219/20/2 félév otthoni feladati (kód4)                                                                                                    |                                                                                                    | LLoure                        | Succon micola   |        | BBNAN10300 | Országismeret Nagy-Britannia | a         |           |       |  |  |  |  |

Ahol van beadott feladat, ott egy = jelet látunk a sor elején. Itt a *Feladat nevére* kattintva az alábbi ablakba jutunk.

| Feladat adatai - [20219/20/2 félév otthoni t | feladati (kód4)]                                                         | e7 X |
|----------------------------------------------|--------------------------------------------------------------------------|------|
| Feladat alapadatok Beadott feladatok         | Üzenet a hallgatónak(fórum) Eredmények                                   |      |
| Feladathoz beadott dokumentumok              | 🖺 🚊 📌                                                                    | P    |
| Dokumentum neve                              | Dokumentum bővebb<br>Feladat beadás véglegesítése<br>Beadás ideje Törlés | ) •  |
| 20219/20/2 félév otthoni feladati (kód4)     | 2020.03.18. 18:27:40 Feltöltés alatt                                     | Đ    |

A Beadott feladatok fülön látható az adott részfeladathoz feltöltött dokumentum sor, ahol a sor végi + jelre megnyíló menüben a *Dokumentum bővebb* lehetőségre kattintva tudjuk a fájlt letölteni.

|                                         | ım adatai - 2. h                                        | eti bead   | andó (2.rés  | z)                      |                                           |                        | C <sup>2</sup>                    |
|-----------------------------------------|---------------------------------------------------------|------------|--------------|-------------------------|-------------------------------------------|------------------------|-----------------------------------|
| okumentur                               | n adatai                                                |            |              |                         |                                           |                        |                                   |
| Név 2. het                              | i beadandó (2.ré                                        | sz)        |              |                         | Beadás ideje 2020.03.18                   | . 18:44:49             |                                   |
| Típus: Fela                             | adat                                                    |            |              |                         | Státusz Feltöltve                         |                        |                                   |
| Kulcsszó: I                             | Feladat                                                 |            |              |                         | 🔅 Utolsó módosítás dátuma:                | 2020.03.18. 18         | 3:44:49                           |
| Méret 1                                 |                                                         |            |              |                         | Letöltések: 0                             |                        |                                   |
| Feltöltő: S                             |                                                         | у          |              |                         |                                           |                        |                                   |
| Leírás                                  |                                                         |            | Feladat      | beadás                  |                                           |                        |                                   |
| 🕂 Fájl f                                | eltöltése                                               |            |              |                         |                                           |                        |                                   |
| + Fájl f                                | eltöltése<br>um tartalma                                |            |              |                         |                                           | 115                    | ء خ                               |
| + Fájl f<br>Ookument                    | eltöltése<br>um tartalma                                |            |              |                         |                                           | 1 (                    | Didalméret 20 🔻                   |
| + Fájl f<br>Ookumentr                   | eltöltése<br>um tartalma<br>Kiterjesztés                | Méret      | Feltőltő nev | /e                      | Létrehozás dátuma                         | 1 C<br>Letöltések      | Didalméret 20 🔻<br>Fájl letöltése |
| + Fájl f<br>Dokumenti<br>Fájl neve<br>2 | feltöltése<br>um tartalma<br><u>Kiterjesztés</u><br>txt | Méret<br>1 | Feltöltő nev | <b>/е</b><br>- · · ́ าу | Létrehozás dátuma<br>2020.03.18. 18:44:49 | 1 C<br>Letöltések<br>0 | Dldalméret 20 ▼<br>Fájl letöltése |

Ugyanitt tölthetünk fel oktatóként mi is egy fájlt (+Fájl feltöltése), esetleg a hallgató által feltöltött fájl javított változatát. Ezt csak az adott hallgató látja, érheti el.

Ha ugyanitt üzenetet is küldünk erről a hallgatónak (Üzenet a hallgatóknak (fórum) fül) akkor erről a hallgató rendszerüzenetet is kap

| Üzen | etek | listáia |
|------|------|---------|
|      |      | nougu   |

| Töröl<br>Küldő Tárgy<br>Rendszerüzenet <u>Új üzenet feladathoz</u> | Műveletek | : Törlés       |                             |
|--------------------------------------------------------------------|-----------|----------------|-----------------------------|
| Rendszerüzenet Missienet <u>Vj üzenet feladathoz</u>               | Töröl     | Küldő          | Tárgy                       |
|                                                                    |           | Rendszerüzenet | <u>Új üzenet feladathoz</u> |

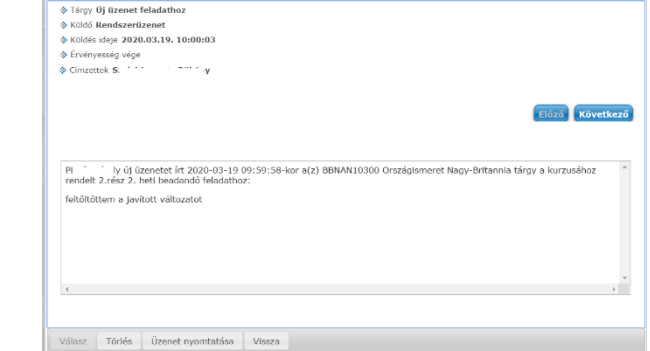

A Feladathoz tartozó részfeladat sorában látja a hallgató, hogy az Oktató üzenetet küldött.

|  | 20219/20/2 félév otthoni feladati | Üzenetet küldtem az    | eladat | 2020.03.18.        | 20:00     | Országismeret I<br>(BBNAN10300) | lagy-Britannia   | а |          | 2020.03.18. 18:28:09      |   | ì |
|--|-----------------------------------|------------------------|--------|--------------------|-----------|---------------------------------|------------------|---|----------|---------------------------|---|---|
|  | Feladat neve                      | Üzenet                 |        | Feladat típusa     | Felada    | t kezdete                       | Feladat vége     |   | Eredmény | Utolsó hozzászólás dátuma |   |   |
|  | 2. heti beadandó (2.rész)         | Oktató üzenetet küldöt | t I    | Feladat            | 2020.03   | 3.18. 17:13                     | 2020.03.22. 20:0 | 0 |          | 2020.03.19. 9:59          | Ð | I |
|  | 4.heti részfeladat (4. heti zh)   |                        | _      | Elektronikus vizsg | a 2020.03 | 3.30. 17:20                     | 2020.04.02. 22:0 | 0 |          |                           | Đ | I |

A (részfeladat nevére kattintva kinyíló ablak) *Beadott feladatok* fülön a dokumentum sorvégi + jelén a *Dokumentum bővebb* lehetőség alatt megtalálja az általa feltöltött és az oktató által feltöltött fájlokat is.

## 5. Eredmények beírása

Az adott részfeladatra kattintva kinyíló ablak Eredmények fülén írhatjuk be a jegyet vagy pontot (Attól függően, hogy az adott részfeladatnak milyen értékelést határoztunk meg a kiíráskor.) A kieg. mezőben szöveges értékelést is írhatunk. A mező szélén megjelenő ...-re egy új ablak nyílik meg, ahol hosszas szöveges értékelést is adhatunk. A *Mentés* gombbal rögzítjük az eredményt

| eladat adatai ·  | 2. heti bead   | andó (2.rész   | :)]                                            |          |                    |                    | 2   |
|------------------|----------------|----------------|------------------------------------------------|----------|--------------------|--------------------|-----|
| Feladat alapa    | latok Bead     | lott feladatok | Üzenet a hallgatónal                           | k(fórum) | Eredmények         |                    |     |
| Importálás       |                |                |                                                |          |                    |                    |     |
| + Fájl feltö     | ltése          |                |                                                |          |                    |                    |     |
|                  |                |                | Deinentintenti                                 | <u>م</u> |                    | 🗎 🖹 🗶 :            | P   |
| Műveletek: Me    | ntés Hallgat   | ók eredménye   | inek nyon<br>Elégtelen<br>Elégséges<br>Közenes | e        |                    |                    |     |
| Neptun kód       | Hallgató ne    | ve             | 2. I Jó<br>Jeles                               | h        | eti beadandó kieg. |                    |     |
| GTIC (CC)        | Si             | ny             |                                                | 💌 szé    | p munka            |                    |     |
| Találatok száma: | 1-1/1 (696 ms) |                | Művelete                                       | k: Menté | s Hallgatók eredr  | ményeinek nyomtata | ása |

A hallgató rendszerüzenetben értesül a részfeladathoz történt eredménybeírásról. A Feladatak menüponton a részfeladat sorában is látja a beírt eredményt.

| E 20219/20/2 félév otthoni<br>feladati (kód4)<br>Feladati (kód4) | eladat 2020.03.13<br>15:47 | 20.00<br>8. 2020.05.10.<br>20:00 | (BBNAN10300)<br>Országismeret M<br>(BBNAN10300) | lagy-Britannia a  | Jeles    | 0.30.42<br>2020.03.18.<br>18:28:09 |   |
|------------------------------------------------------------------|----------------------------|----------------------------------|-------------------------------------------------|-------------------|----------|------------------------------------|---|
| Feladat neve Üzenet                                              | Feladat tí                 | pusa Fel                         | adat kezdete                                    | Feladat vége      | Eredmény | Utolsó hozzászólás dátuma          |   |
| 2. heti beadandó (2.rész) Oktató üzenetet k                      | cüldött Feladat            | 202                              | 0.03.18. 17:13                                  | 2020.03.22. 20:00 | Jeles    | 2020.03.19. 9:59                   | • |
| 4.heti részfeladat (4. heti zh)                                  | Elektroniku                | is vizsga 202                    | 0.03.19. 12:00                                  | 2020.03.19. 20:00 |          |                                    |   |
|                                                                  |                            |                                  |                                                 |                   |          |                                    |   |

Az adott részfeladat nevére kattintva is látja az eredményt

| Feladat adatai - [2. he | ti beadandó (2.ré | sz)]                                              |                                                     | ಲೆ                          | × |
|-------------------------|-------------------|---------------------------------------------------|-----------------------------------------------------|-----------------------------|---|
| Feladat alapadatok      | Feladat beadás    | Beadott feladatok                                 | Üzenet az oktatónak                                 |                             | - |
| Részfeladat             |                   |                                                   |                                                     |                             |   |
| Név: 2. heti beadandó   | (2.rész)          | Fel                                               | adat kezdete: 2020.03.18.                           | 17:13                       |   |
| Típus: Feladat          |                   | 🔅 Fel                                             | adat vége: 2020.03.22. 20                           | :00                         |   |
| Sorszám: 1              |                   | 🔅 Ért                                             | ékelés típusa: Ötfokozatú                           |                             |   |
| Pótlás típusa:          |                   |                                                   |                                                     |                             |   |
| ♦ Leírás:               |                   | A megadott határidőig k<br>formátum a szakdolgoza | üldjenek be egy három old<br>tnál is előírt legyen. | lalas esszét XXX témában. A |   |
| Eredmény                |                   |                                                   |                                                     |                             |   |
| 🚸 Beírás dátuma:        |                   | 2020.03.19. 10:37                                 |                                                     |                             |   |
| Eredmény:               |                   | Jeles<br>szán munka                               |                                                     |                             |   |
| Kiegeszitő eredmeny:    |                   | szep munka                                        |                                                     |                             |   |
| Feladathoz rendelt do   | kumentumok        |                                                   |                                                     | 🖺 🚔 🥭                       |   |
|                         |                   |                                                   |                                                     | 1 Oldalméret 20 ▼           |   |
| Dokumentum neve         | Leírás Dokur      | nentum mérete l                                   | etöltések Utolsó módo                               | osítás dátuma               |   |
| Nincs találat           |                   |                                                   |                                                     |                             | ] |
|                         |                   |                                                   |                                                     |                             |   |

Ha a főfeladat során kattint a feladat nevére, akkor egyben látja az összes részfeladatait a már meglévő eredményekkel együtt. Ha a főfeladathoz beállításra került eredményszámítás (*Összes átlaga* vagy *Legjobb*) akkor a főfeladatnál látja az éppen aktuális féléves feladat eredményét is.

| Feladat alapadatok Feladat b                                                                                  | eadás Beadott feladatok                  | Üzenet az oktatónak                                                                                                    |
|----------------------------------------------------------------------------------------------------|------------------------------------------|----------------------------------------------------------------------------------------------------|
| Feladat                                                                                                    |                                          |                                                                                                    |
| <ul> <li>Név: 20219/20/2 félév</li> <li>Típus: Feladat</li> <li>Sorszám: 4</li> <li>Pótlás típusa:</li> </ul> | ladati (kód4)<br>Összes                  | <ul> <li>♦ Feladat kezdete: 2020.03.18. 15:47</li> <li>♦ Feladat vépe: 2020.05.10. 20:00</li> <li>♦ Értékelés típusa: Ötfokozatú</li> </ul>                                                                                                    |
| Leírás:                                                                                                    | kedves hallgat<br>részfeladatok é        | , a félév során a részfeladatokban meghatározott feladatokat kell elvégezniük. A félév során 7 részfeladatuk lesz, minden páros hétre fog egy-egy feladat jutni. A<br>tékelése otfokozatú, amelyek átlagából számítódik a féléves főfeladat. Ez lesz a féléves jegyük. |
| Eredmény                                                                                                    | <b>1</b>                                 |                                                                                                    |
| <ul> <li>◊ Beírás dátuma:</li> <li>◊ Eredmény:</li> <li>◊ Kiegészitő eredmény:</li> </ul>                     | 2020.03.19. 10:37<br>Jeles               |                                                                                                    |
| Részfeladat                                                                                                   | 1ľ                                       |                                                                                                    |
| Név: 2. heti beadandó (2.rész)     Tipus: Feladat     Sorszám: 1     Pótiás tipusa:                           |                                          | <ul> <li>♦ Feladat kezdete: 2020.03.18. 17:13</li> <li>♦ Feladat vége: 2020.03.22. 20:00</li> <li>♦ Értékelés típusa: Ötfokozatá</li> </ul>                                                                                                    |
| ♦ Leirás:                                                                                                    | A megadott határidőig                    | küldjenek be egy három oldalas esszét XXX témában. A formátum a szakdolgozatnál is előírt legyen.                                                                                                    |
| Eredmény                                                                                                    |                                          |                                                                                                    |
| <ul> <li>◊ Beírás dátuma:</li> <li>◊ Eredmény:</li> <li>◊ Kiegészítő eredmény:</li> </ul>                     | 2020.03.19. 10:37<br>Jeles<br>szép munka |                                                                                                    |
| Részfeladat                                                                                                   |                                          |                                                                                                    |
| Név: 4.heti részfeladat (4. heti<br>Vissza                                                                    | zh)                                      | ♦ Feladat kezdete: 2020.03.19. 12:00 ♦ Eeladat velee: 30:0.02.10. 30:00.                                                                                                    |

## 6. Feladatkezelés a neptun Tanulmányi rendszer részben

A Tanulmányi rendszer és az NMS között a fejléc baloldalán tudunk váltani

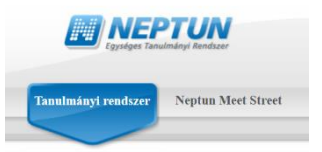

Az évközi feladatok kezelhetők az Öktatás – Feladatok menüponton. Itt kurzustól függetlenül láthatjuk a kiírt feladatainkat.

| Sa         | iját adatok                                                                                                    | Oktatás             | Vizsgák, j | egybeírás       | Információ  | Ügyintéz    | zés Szakd       | lolgozat   | _       | _        |               |                            |           |        |              |   |
|------------|----------------------------------------------------------------------------------------------------|---------------------|------------|-----------------|-------------|-------------|-----------------|------------|---------|----------|---------------|----------------------------|-----------|--------|--------------|---|
|            | > Fela                                                                                                    | Tárgyak<br>Kurzusok |            |                 |             |             |                 |            |         |          |               |                            |           |        |              |   |
| Ο.         | Correct Constraints Constraints Constraint |                     |            |                 |             |             |                 |            |         |          |               |                            |           |        |              |   |
|            | Félévek: Muzunatok     Félévek: Minden     Félévek: Minden     Félévek: Minden     Félévek: Minden                                                                                                    |                     |            |                 |             |             |                 |            |         |          |               |                            |           |        |              |   |
| *          | Tárgy ké Kurzus k                                                                                                    | d:<br>ód:           |            |                 |             |             |                 | 4          | Feladat | : kódja: |               |                            |           |        |              |   |
| nimin<br>7 | Műveletek:                                                                                                    | Hozzáadás a k       | edvencekhe | Listázá         | s           |             |                 |            |         |          |               |                            |           |        |              |   |
| X          |                                                                                                    |                     |            |                 |             |             |                 |            |         |          |               |                            |           |        | 8            | P |
|            | Műveletek:                                                                                                    | Új felvétele        | Meglévő fe | eladat hozzáadá | isa További | funkciók -  |                 |            |         |          |               |                            |           | 1 0    | Idalméret 20 |   |
|            | 🗄 Tárgy i                                                                                                    | iév                 |            | Tárgy kód       | Kurzus kód  | Feladat ne  | eve 💌           |            | Felad   | ıt kódja | Feladat típu: | sa Feladat kezdete/vége    | Félév     | Pótlás | Kiválaszt    |   |
|            | 🖻 Országi                                                                                                    | smeret Nagy-Brit    | tannia     | BBNAN10300      | a           | 20219/20/   | 2 félév otthoni | feladati   | kód4    |          | Feladat       | 2020.03.18.<br>2020.05.10. | 2019/20/1 |        |              |   |
|            | Tárgy                                                                                                    | név                 |            | Tárgy kód       | Kurzus k    | ód Fela     | dat neve        | Feladat I  | códja   | Feladat  | típusa        | Feladat kezdete/vége       | Félév     | Pótlás | Kiválaszt    |   |
|            | Orszá                                                                                                    | jismeret Nagy-B     | ritannia   | BBNAN1030       | 0 a         | 2. h        | eti beadandó    | 2.rész     |         | Feladat  |               | 2020.03.18.<br>2020.03.22. | 2019/20/1 |        |              |   |
|            | Orszá                                                                                                    | jismeret Nagy-B     | ritannia   | BBNAN1030       | 0 a         | <u>4.he</u> | ti részfeladat  | 4. heti zh |         | Elektron | ikus vizsga   | 2020.03.19.<br>2020.03.19. | 2019/20/1 |        |              |   |

A használata részben megegyezik az NMS modulban megismerttel.

A feladathoz dokumentum csatolására azonban csak az NMS modul felől van lehetőség és csak ott láthatjuk a hallgatók által feltöltött (beadott) fájlokat is.

A tanulmányi rendszer felőli megközelítés az eredménybeírásban és az eredmények megjelenítésben ad nagyobb lehetőséget.

A főfeladat nevére kattintva az eredmények fülön látjuk a hierarchiát egyben. Jelen esetben a főfeladat eredménye a részfeladat eredményeinek átlagából számolódik.

| Előz<br>Ala | RJ 2<br>padatok    | e aláírás megszer<br>Eredménye | zése<br>* | Pótlások Feltöltött dok              | umentumok Hallgató      | k       |                                    |                               | Követke                     | zõ |
|-------------|--------------------|--------------------------------|-----------|--------------------------------------|-------------------------|---------|------------------------------------|-------------------------------|-----------------------------|----|
| Seje        | gyzés m            | odja                           |           | Bejegyzés hallgató Bejegyzés csoport | nként<br>osan           |         |                                    |                               |                             |    |
| Imp<br>+    | ortálás<br>Fáji fe | ltöltése                       |           | - bijegres sopor                     |                         |         |                                    |                               |                             |    |
|             |                    |                                |           | Főfeladat ered                       | ménye                   |         | részfelada                         | atok eredményei               | n 🖹 🚊 🛃                     | P  |
| Művel       | etek:              | Mentés Hallga                  | ıtók er   | redményeinek nyomtatás               |                         |         | 1                                  |                               |                             |    |
| Nept        | un kód             | Hallgató neve                  |           | RJ 2 aláírás megszerzése             | RJ 2 aláírás megszerzés | e kieg. | 01 Az öröklési jog alapfogalma 11N | A törvényes öröklés 11        | 03 A törvényes öröklés 2 11 | N  |
| FTOD        |                    | AI                             |           | Eléatelen                            | 1                       |         | Elégtelen                          | Elégtelen                     | ▼ Elégséges                 | ٢. |
| J           | ч                  | Bi                             |           | Elégséges 두                          |                         |         | Közepes                            | <ul> <li>Elégtelen</li> </ul> | ▼ Közepes                   |    |
| E           | ,                  | Br                             |           | Elégséges 🗸                          |                         |         | Elégtelen                          | Jeles                         | ▼ Elégtelen                 |    |
| J           | 1                  | Bi                             |           | Közepes                              |                         |         | Közepes                            | <ul> <li>Elégséges</li> </ul> | ▼ Jó                        |    |
| v           | ΞI                 | н                              | а         | Közepes                              |                         |         | Közepes                            | Jó                            | ▼ Elégtelen                 |    |
| J           | V                  | H                              | s         | Elégséges 두                          |                         |         | Elégtelen                          | <ul> <li>Elégtelen</li> </ul> | Jeles                       |    |
| C           | F                  | н                              |           | Jó                                   |                         |         | Jó                                 | ▼ Jó                          | 💌 Jó                        |    |
| Ι           | 1                  | Ki                             |           | Elégséges 두                          |                         |         | Elégtelen                          | <ul> <li>Elégtelen</li> </ul> | ▼ Közepes                   |    |
| C           | 2                  | Ki                             | те        | Közepes 🔽                            |                         |         | Elégséges .                        | <ul> <li>Elégséges</li> </ul> | ▼ Jeles                     |    |
| L           | 5                  | Kt                             |           | Jó 💽                                 |                         |         | Elégséges                          | - Jeles                       | 💌 Jó                        |    |
| Ι           |                    | Le                             |           | Elégséges                            |                         |         | Elégtelen                          | <ul> <li>Elégséges</li> </ul> | 💌 Jó                        |    |
| A           | 5                  | N                              | olya      | Közepes 💽                            |                         |         | Közepes                            | <ul> <li>Elégséges</li> </ul> | ▼ 36                        | -  |

## 6.1. Feladatok a kurzusok felől

A Tanulmányi részben az adott kurzushoz tartozó feladatok elérhetők az Ektatás – Kurzusok menüponton az adott kurzus nevére kattintva (vagy a sorvégi 🕂 jel menüjében a *Feladatok* lehetőséget választva) a Feladatok fülön is. Itt csak az adott kurzushoz tartozó feladatokat látjuk, de a kezelés az előző pontban leírtakkal megegyező.

| Kurzus adatok                                  |                   |                      |                   |                  |               |           | ?            | e* 🐰   |
|------------------------------------------------|-------------------|----------------------|-------------------|------------------|---------------|-----------|--------------|--------|
| Alapadatok Kurzus hallgatói Óranyilván         | itartás Feladato  | k Befizetett tételek | Vizsgaalkalmak    |                  |               |           |              |        |
| Feladatok                                      |                   |                      |                   |                  |               | <b>23</b> | 8            | P      |
| Műveletek: Új felvétele Meglévő feladat hozzáa | dása További funk | clók =               |                   |                  |               |           |              |        |
| * Feladat neve                                 | Feladat típusa    | Feladat kezdete      | Feladat vége      | Pótlás típusa    | Sorszám       | Pótlás    | Kiválaszt    |        |
| <u>Feladat teszt (Miki1M)</u>                  | Feladat           | 2020.03.17. 0:00     | 2020.03.31. 20:00 |                  | 3             |           |              |        |
| félév végére (2)                               | Feladat           | 2020.02.10. 14:29    | 2020.02.20. 23:59 |                  | 2             |           |              |        |
| Mikulásnak (Miki1)                             | Feladat           | 2019.12.06. 9:44     | 2019.12.24. 20:00 |                  | 1             |           |              |        |
| E 20219/20/2 félév otthoni feladati (kód4)     | Feladat           | 2020.03.18. 15:47    | 2020.05.10. 20:00 | Összes átlaga    | 4             |           |              |        |
| Találatok száma:1-4/4 (48 ms)                  |                   |                      | Műveletek: Új fe  | elvétele Meglévő | feladat hozzá | adása 🔳   | ovábbi funkc | :iók = |

# 7. Elektronikus vizsga, mint feladat

A feladatkezelésben *Elektronikus vizsga* típussal kiírt részfeladatot összeköthetjük az Unipoll rendszerben létrehozott vizsgakérdőívekkel. Ezzel a funkcióval zh-kat, kisdolgozatokat stb. irathatunk.

Az elektronikus vizsga típusú évközi feladat kitöltése a HWEB-ről indul, tehát ahol fut a Neptun HWEB, ott fut az elektronikus vizsgakitöltés is. (Minden esetben Windows operációs rendszert feltételez, tehát mobiltelefon, androidos vagy IOS operációs rendszer nincs támogatva! Ha el is indul a program ezek valamelyikén, a felmerült hibákkal nem áll módunkban foglalkozni.)

Az elektronikus vizsga típusú feladatot a Neptun és az UniPoll rendszerek integrációja valósítja meg. Ehhez az oktatónak a megfelelő feladat kérdőíveket az UniPoll rendszerben kell létrehoznia, és az adott feladathoz kapcsolnia.

A hallgatók a kérdőívet a feladathoz/részfeladathoz megadott kezdő- és végdátum közötti időszakban kezdhetik meg kitölteni (pl. egy hét a megadott intervallum). A feladatlap kitöltésére rendelkezésre álló időt az oktató adja meg a vizsgafeladatsorhoz kapcsolódóan (pl. 30 perc).

Ez azt jelenti, a példánál maradva, hogy a megadott hét alatt a hallgató bármikor elkezdheti a feladatlap kitöltését, de a kezdéstől számítva 30 perce van a kitöltésre. Ha meg is szakítja a kitöltést, az óra ketyeg, 30 perc múltán lezár a kitöltési lehetőség, hiába van még több nap a feladat leadás határidejéből.

Ugyanakkor az is igaz, hogy ha már csak például két perc van hátra a feladat leadási határidőig (végdátum), a rendszer megengedi a feladat elkezdését és teljes 30 percig a kitöltését, de ha kilép közben a feladatsorból a hallgató, már nem tud visszalépni, ha elmúlt a feladat végdátuma.

A feladat/részfeladat eredményszámítása során kapott rész- vagy végeredmény csak az adott feladatnál látszik, a hallgató féléves érdemjegyébe nem kerül be automatikusan! Az *Elektronikus vizsga* típusú feladat eredménye az adott feladathoz vagy részfeladathoz automatikusan beíratható.)

Ahhoz, hogy az oktató elektronikus feladatsort tudjon létrehozni, *eOktató* Neptun kliens szerepkörrel kell rendelkeznie. Ezen jogosultság megléte esetén az Oktatói Web Vizsgák, jegybeírás - Vizsgafeladatsorok menüpontra kattintva érhető el az Unipoll kérdőívkezelő rendszer. (Ha látszólag semmi nem történik, akkor engedélyezni kell a felugró ablakokat ehhez az oldalhoz a böngészőben! ) Az elektronikus vizsgafeladatsorok létrehozásáról az *Elektronikus vizsgáztatás a Neptunban* dokumentum ír, mely megtalálható a Neptun OWeb belépő képernyőjén a Hasznos linkek alatt.

Az *Elektronikus vizsga* típusú feladathoz tartozó kitöltött vizsgaíveket az adott részfeladat nevére kattintva a *Hallgatók* fülön az adott hallgató során állva a *Javítás* oszlopban megjelenő ikonra kattintva érhetjük el.

| Előző 4.heti ré<br>Alapadatok | észfeladat<br>Eredmények | c Pót | lások F | eltöltött dokumen | tumok Hallgatók    | Vizsgafeladatsorok | (         | Következő   |
|-------------------------------|--------------------------|-------|---------|-------------------|--------------------|--------------------|-----------|-------------|
| Hallgatók eredn               | nényei                   |       |         |                   |                    |                    |           | 1 2         |
|                               |                          |       |         |                   |                    |                    | 1 Oldaln  | néret 500 🔻 |
| Hallgató neve 💌               |                          | Nep   | tun kód | Kurzus kód        | Feladat neve       | Eredmény(%)        | Kiválaszt | Javítás     |
| S-iléani Áleac                | láoui Álean              |       | I       | а                 | 4.heti részfeladat |                    |           |             |
| S                             | ,                        | (     |         | а                 | 4.heti részfeladat | 45                 |           |             |
| S                             |                          | I     | 7       | а                 | 4.heti részfeladat |                    |           |             |
| S                             | bly                      | i     |         | а                 | 4.heti részfeladat |                    |           |             |
| S                             |                          | i     | -       | а                 | 4.heti részfeladat |                    |           |             |
| S.                            |                          | -     | V       | а                 | 4.heti részfeladat | 85                 |           | <b></b>     |
|                               |                          |       |         |                   |                    |                    |           |             |

# 8. Feladatkezelés a Neptun kliensben (Tanszéki kollégák számára)

A Neptun kliensben a Szervezeti egységek (28000)/Tárgyak (46800)/Tárgy kurzusai (48200)/Feladatkezelés (51600) menüponton lehet a kurzushoz feladatokat kiírni.

| Félév Tárgykód                        | A Kurzu A T         | árgynév            | Feladat tipusa           | Évközi f     | Feladat n  | Feladat k    | Pótlás típusa  | Kezdődátum    | Végdátum        | Érték   | Létrehozás ideje   | Létrehozó   |          |        |
|---------------------------------------|---------------------|--------------------|--------------------------|--------------|------------|--------------|----------------|---------------|-----------------|---------|--------------------|-------------|----------|--------|
| 2019/20/2 BTKTESZT                    | T001 B              | TK TESZT tárgy     | Feladat                  | Feladat      | 2019/20/21 | 1            | Osszes átlaga  | 2020.03.19. 2 | 0: 2020.05.10.2 | Otfokoz | 2020.03.19. 14:14: | C PYZ8RA    |          |        |
|                                       |                     |                    |                          |              |            |              |                |               |                 |         |                    |             |          |        |
|                                       |                     |                    |                          |              |            |              |                |               |                 |         |                    |             |          |        |
|                                       |                     |                    |                          |              |            |              |                |               |                 |         |                    |             |          |        |
|                                       |                     |                    |                          |              |            |              |                |               |                 |         |                    |             |          |        |
|                                       |                     |                    |                          |              |            |              |                |               |                 |         |                    |             |          |        |
|                                       |                     |                    |                          |              |            |              |                |               |                 |         |                    |             |          |        |
|                                       |                     |                    |                          |              |            |              |                |               |                 |         |                    |             |          |        |
|                                       |                     |                    |                          |              |            |              |                |               |                 |         |                    |             |          |        |
|                                       |                     |                    |                          |              |            |              |                |               |                 |         |                    |             |          |        |
|                                       |                     |                    |                          |              |            |              |                |               |                 |         |                    |             |          |        |
|                                       |                     |                    |                          |              |            |              |                |               |                 |         |                    |             |          |        |
| mykód •••                             |                     |                    |                          | Keresés      | Mine       | den .        |                |               |                 |         |                    |             |          | ▼ Sair |
|                                       |                     |                    |                          |              | · · · ·    | <b>X A</b>   |                |               |                 |         |                    |             |          |        |
| Caladat of estates                    |                     | and I folder       | al company               | Treefe       | tetteret 1 | -            |                |               |                 |         |                    |             |          |        |
| reladat le irasa   Ere                | edmenyek   Dokument | tumok   Peladatson | ok   E-vizsga jegybe ira | s   Teremroq | lalasok    |              |                |               |                 |         |                    |             |          |        |
| Feladat neve:                         | 2019/20/2 félév é   | vközi feladatai    |                          |              |            |              |                |               |                 |         |                    |             |          |        |
| Feladat kódja:                        | 1                   |                    |                          |              |            | Kezdődátu    | n:             |               | 2020.03.19.     | 1       | 20:00:00           |             |          |        |
| Feladat típusa:                       | Feladat             |                    |                          | Ŧ            |            | Végdátum:    |                |               | 2020.05.10.     | i       | E 20:00:00         |             |          |        |
| Sorszám:                              |                     |                    |                          | 1            |            | Étékelés:    |                |               | Ötfokozatú      |         |                    |             |          | Ŧ      |
| Eredményszámítás:                     | Összes átlaga       |                    |                          | •            |            | E-vizsga je  | szó:           |               |                 |         |                    | Jelszómegje | elenités |        |
| A feladat a kezdő dátumig nem látha   | tó:                 | Г                  |                          | _            |            | E-vizsga li  | ellenőrzés:    |               | Г               |         |                    |             |          |        |
| A csatolt fáil a kezdő dátumig nem lá | tható:              | <b>F</b>           |                          |              |            | Beadott fe   | adat nem látha | ó:            | Г               |         |                    |             |          |        |
| lelentkezéses feladat:                |                     | Ē                  |                          |              |            | Maximális I  | itezám:        |               |                 |         |                    |             | _        |        |
| lelentkozés kozdeto:                  |                     | -<br>              | -                        |              |            | lelectkezé   |                |               | <u> </u>        |         |                    |             |          |        |
| Selentkezes kezuete.                  |                     | <u>a</u>           |                          |              |            | Jelei kkeze  | s vege.        |               | 1               |         | <b>1</b>           | _           |          |        |
| Feltetel:                             |                     |                    |                          |              |            |              |                |               |                 |         |                    |             |          |        |
|                                       |                     |                    |                          |              |            |              |                |               |                 |         |                    |             |          |        |
|                                       | ,                   |                    |                          |              |            |              | d              |               |                 |         |                    |             |          |        |
|                                       |                     |                    |                          | B            | Missife    | Cijat hozzal |                | -             | Dilla           |         | Sandrand           | Taril       |          |        |
|                                       |                     |                    |                          |              | masolās    | K rei        |                | reszreiadat   | Potias          | JL      | SZERKESZ           | IOTOI       |          |        |
|                                       |                     |                    |                          |              |            |              |                |               |                 |         |                    |             |          |        |

Feladat neve: ezt látják a hallgatók

Feladat kódja: valami egyedi azonosító legyen, a hallgatók látni fogják a feladat neve mögött ()-ben.

**Feladat típusa**: *Feladat* vagy *Elektronikus vizsga*. Ha a főfeladatot részfeladatokra fogjuk bontani, akkor itt mindenképpen *Feladatot* válasszunk. Majd az adott részfeladat, ahol tesztet, vizsgát fogunk kitöltetni, annak kell *Elektronikus vizsgá*nak lennie.

Sorszám: a féléven és kurzuson belül egyedinek kell lennie.

**Eredményszámítás:** azt lehet itt beállítani, hogy hogyan értékelődjön a főfeladatnál a részfeladatok eredménye. *Összes átlaga* vagy *Legjobb* választható. Az *Összes átlaga-nál* a részfeladatok átlagát fogjuk látni a főfeladat eredményeként, a *Legjobb*-at választva pedig a részfeladatok eredményei közül a legjobb értéket. Használata nem kötelező, üresen is maradhat, ekkor nincs semmilyen számolás a főfeladatnál.

**Kezdődátum**: Ettől az időponttól kezdődően tudják a hallgatók feltölteni a fájlokat illetve ekkortól érik el az elektronikus feladatsort. Ha nem töltjük ki, akkor az aktuális dátum íródik be.

Végdátum: Eddig az időpontig lehet feltölteni fájlt vagy elkezdeni az elektronikus vizsgát. Főfeladatnál érdemes aa félév vége környéki dátumot megadni.

Értékelés: Ötfokozatú vagy Pont lehet. Ha a részfeladatok eredményei alapján automatikusan szeretnénk számolni a féléves feladat (főfeladat) eredményét, akkor érdemes a főfeladatnak és az összes hozzá tartozó részfeladatnak is ugyanolyan értékelést választanunk. Ha valamelyik részfeladat értékelése eltér, akkor az ott kapott eredmény nem tud beleszámítódni a főfeladat értékelésébe.

**E-vizsga jelszó**: megadása esetén az elektronikus feladatkitöltés elkezdésekor a HWeb-en kéri a program a hallgatótól a jelszó beírását.

Jelszómegjelenítés: bepipálva megnézhető a jelszó, ellenkező esetben csak \*\*\* karakterek látszanak.

E-vizsga IP ellenőrzés: jelenleg a PPKE-n nem tudunk IP címekre ellenőrizni.

Beadott feladat nem látható: a hallgató nem láthatja a beadott feladatát. Ne használjuk!

Feladat a kezdő dátumig nem látható: bejelölése esetén a feladat nem jelenik meg a HWeben a kezdő dátum előtt.

A csatolt fájl a kezdő dátumig nem látható: A feladathoz csatolt fájl csak a kezdő dátumtól látható a HWeben.

Jelentkezéses feladat: bepipálása esetén a hallgatóknak jelentkezniük kell a HWeb-en a feladatra. Egyelőre nem használjuk. (nincs beállítva hozzá kódtétel.)

### Jelentkezés kezdete: jelentkezéses feladat esetén a jelentkezés kezdete

Maximális létszám: jelentkezéses feladatnál lehetne megadni. (ha nem adunk meg létszámot, akkor nincs felső korlát, a kurzus összes hallgatója jelentkezhet. Ha megadunk létszámot, ami a kurzus hallgatóinak számánál kisebb, akkor a kurzus nem minden hallgatója jut be az adott feladatra.)

Jelentkezés vége: jelentkezéses feladat esetén a jelentkezés vége

**Feltétel**: A Neptunba épített függvényekkel meg lehet határozni, hogy milyen feltételek esetén lehet az adott feladatra jelentkezni.

(Jelentkezéses feladat esetén az adott feladatot a sorvégi jelölővel kijelölve a Jelentkezés gombbal tud a hallgató a feladatra jelentkezni és az ugyanott található Lejelentkezés gombbal lejelentkezni a megadott jelentkezési határidőn belül.)

## 8.1. Feladat leírása fül

Itt adhatjuk meg az elvégzendő feladatot, amely a HWEB-en is látszik.

## 8.2. Eredmények fül

A feladat létrehozása után itt láthatók a kurzus hallgatói. A *Szerkeszt* gomb megnyomása után a hallgató sorában az *Eredmény* oszlopra kattintva legördülőben lehet kiválasztani a jegyet/pontot. A *Jegybeírás* gombra kattintva indítjuk el a rögzítés folyamatát, melyet a *Mentés* gombbal zárunk. A *Részeredmény* oszlopba ugyanezzel a módszerrel lehet eredményt felvinni.

Részfeladat soron állva az Eredmény fülön a Jegybeírás az adott részfeladathoz tartozik.

Ha a feladathoz tartozó minden részfeladat és pótlás eredményt meg szeretnénk tekinteni, akkor a főfeladat soron állva kell az *Eredmények* fülre lépni. Itt a főfeladatnál a részfeladatok eredményéből számított aktuális összeredmény látszik - a beállított eredményszámításnak megfelelően (*Összes átlaga* vagy *Legjobb*).

## 8.3. Feladatsorok fül

A *Szerkeszt* gomb megnyomása után a belső gombok csak akkor aktívak, ha az adott feladat típusa *Elektronikus vizsga*. Ilyenkor a kurzusoktató, ha van eOktató Neptun kliens jogosultsága, vizsgakérdőívet rendelhet a feladathoz.

## 8.4. E-vizsga jegybeírás fül

Az elektronikus vizsgák eredményeit a program a felületen található *Pontszámítás* gombbal automatikusan beírja. Az *Eredmények* fülön kézzel is beírhatók vagy módosíthatók a jegyek, de egy újabb automatikus jegybeírás felülírja azokat.

2020. március 20.

Oktatási és Tanulmányi Osztály (OTO)